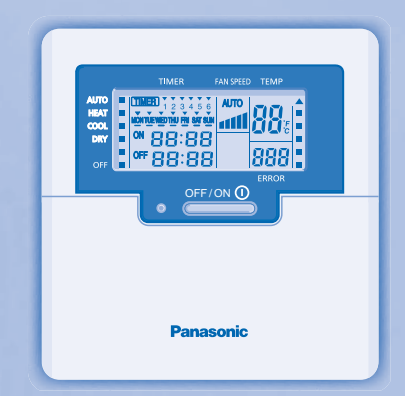

# **Panasonic**<sup>®</sup>

# User Manuals Wired Remote Control CZ-RD514C

| ENGLISH        | 3 |
|----------------|---|
| DEUTSCH        | 5 |
| NEDERLANDS     | 7 |
| ITALIANO       | 9 |
| EAAHNIKA       | 1 |
| FRANÇAIS       | 3 |
| ESPAÑOL        | 5 |
| ESPAÑOL (LE)   | 7 |
| PORTUGUÊS      | 9 |
| PORTUGUÊS (BR) | 1 |
| БЪЛГАРСКИ      | 3 |
| РУССКИЙ        | 5 |
| УКРАЇНСЬКА     | 7 |
| SVENSKA        | 9 |
| NORSK          | 1 |
| SUOMI          | 3 |
| DANSK          | 5 |
| 中文             | 7 |
| B.MALAYSIA     | 9 |
| B.INDONESIA    | 1 |
| ภาษาไทย        | 3 |
| عربي عربي      | 5 |
| TIÉNG VIỆT     | 7 |
| HRVATSKA       | 9 |
| TÜRKÇE         | 1 |
| ҚАЗАҚША        | 3 |

# WIRED REMOTE CONTROL

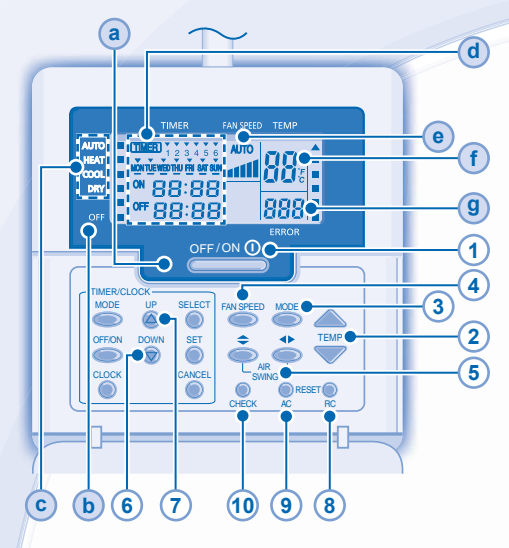

# **Remote Control Display**

- a OPERATION LED
- **b** OFF INDICATOR

(TIMER)

ON

- C OPERATION MODE SELECTION INDICATOR
- (d) TIMER/CLOCK SETTING DISPLAY

MONTUE WED THU FRI SAT SUN

OFF 88:88

88:88

Lights up if Timer operation is selected

5 6

6 different programs can be set in a day (1 ~ 6)

Indicates the selected day Indicates the next timer operation day Time to be selected (10 minutes step)

OFF Timer. To automatically switch

"OFF" the unit. • ON Timer. To automatically switch "ON" the unit.

Day to be selected

# • FAN SPEED DISPLAY

- (f) TEMPERATURE SETTING DISPLAY
- g ERROR CODE DISPLAY

## **Remote Control Preparation**

- 1. Press
- 2. Press or to select current day.
- 3. Press of to confirm.
- 4. Repeat steps 2 and 3 to set the current time.

#### Press the remote control's button

## 1 TO TURN ON OR OFF THE UNIT

 Please be aware of the OFF indication on the remote control display to prevent the unit from starting/stopping improperly.

# 2 TO SET TEMPERATURE

Selection range: 16°C ~ 30°C.

# **3** TO SELECT OPERATION MODE

#### AUTO mode - For your convenience

• Unit selects operation mode during startup according to temperature setting and room temperature.

#### HEAT mode - To enjoy warm air

• Unit takes a while to warm up. The power indicator blinks during this operation.

#### COOL mode - To enjoy cool air

• Use curtains to screen off sunlight and outdoor heat to reduce power consumption during cool mode.

#### DRY mode - To dehumidify the environment

Unit operates at low fan speed to give a gentle cooling operation.

## 4 TO SELECT FAN SPEED (5 OPTIONS)

FAN SPEED

 For AUTO, the indoor fan speed is automatically adjusted according to the operation mode.

▶ AUTO → a → as → ass → ass → ass

## 5 TO ADJUST AIRFLOW DIRECTION

- · Keeps the room ventilated.
- In COOL/DRY mode, if AUTO is set, the louver swing left/right and up/down automatically.
- In HEAT mode, if AUTO is set, the horizontal louver fix at predetermined position. The vertical louver swing left/right after the temperature rises.
- For Hide-Away models, AIR SWING buttons are not in use. Airflow direction can not be adjusted.
- 6 Press and hold for approximately 10 seconds to show temperature setting in °C or °F.
- Press and hold for 5 seconds to dim or restore the unit's indicator brightness.
- 8 Press to restore the remote control's default setting.
- 9 Not used in normal operations.
- **10** Retrieve error code.
- During operation, the unit stops and both (a) and (b) is OFF indicates abnormality occurs.
- 1. Ensure (a) is OFF, press end for 5 seconds.
- Press (a) or (b). If error code and abnormality can be identified, (a) will be ON continuously, then write down the error code.
- 3. Press ends for 5 seconds to quit checking.
- 4. Turn the unit off and reveal the error code to authorized dealer.

## DAILY TIMER SETTING

To turn ON or OFF the unit at a preset time.

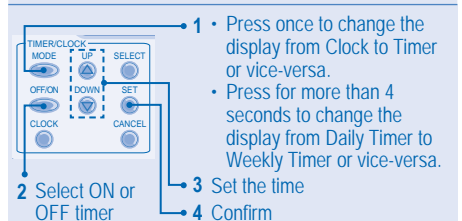

- To cancel ON or OFF timer, press
- Timer operation is based on the clock set in the remote control and repeats daily once set.
- The timer closest to the current time will be activated first.
- · If timer is cancelled manually or due to power failure,

you can restore the previous setting by pressing

#### WEEKLY TIMER SETTING

- Daily timer and weekly timer could not be set at the same time.
- Promotes energy saving by allowing you to set up to 6 programs in any given day.
- 1. Press Timer for 4 seconds to change display to weekly timer.

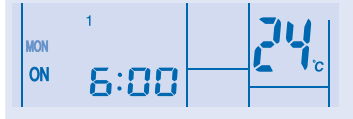

- 2. Press Timer a or to select your desired day.
- 3. Press 🔘 to confirm your selection.

OFE/ON

4. "1" will be blinking, press on to set program 1.

- 5. Press Timer to select ON or OFF timer.
- 6. Press Timer (a) or (b) to select your desired time. If you want to set the timer together with your desired

temperature, press  $\overbrace{}^{\text{TEMP}}$  to select the temperature.

- 7. Press (a) to confirm program 1. The selected day will be highlighted with  $\checkmark$ .
- After 2 seconds, the display will move to the next program. Repeat steps 4 to 7 to set programs 2 to 6.
- Same timer program cannot be set in the same day.
- During timer setup, if no button is pressed within 30 seconds, or if the button is pressed, the setting at that moment is confirmed and timer setup is ended.

#### **OPERATION DETAILS**

The timer setting will shown at wired remote control only but not at indoor unit's TIMER indicator.

#### **Check Current Timer Program**

Perform the step below to check the timer program for a particular day.

- 1. Press Timer Oto enter timer mode.
- 2. Press 

  to enter day setting.
- 3. Press Timer of the confirmence of the confirmence of the confirmenc
  - shown, press ot confirm your selection.
- 4. Press Timer (a) or (c) to check the set programs.

# Modify Current Timer Program or Add New Timer Program

- 1. Press Timer Oto enter timer mode.
- 2. Press ot to enter day setting.
- 3. Press Timer ⓐ or ⊚ until your desired day is shown.
- Perform steps 4 to 7 of "Day and Timer Set Up Method" to modify existing timer program, or add any timer program.

#### **Cancel Current Timer Program**

Perform the step below to cancel the timer program for a particular day.

- 1. Press o to enter day.
- 2. Press Timer ⓐ or ⊚ until your desired day is shown.
- 3. Press ot enter program setting.
- 4. Press Timer a or the until your desired program is shown.

Press to cancel the program, vill disappear.

#### **Disable & Enable Weekly Timer**

- To disable weekly timer setting, press , then press .
- To enable previous weekly timer setting, press , then press .

#### NOTE

- When wired remote control is installed ECONAVI, AUTO COMFORT, MILD DRY operation setting from wireless remote control might be disabled. But POWERFUL, QUIET, PATROL, e-ion operation setting could be operate according to wireless remote control.
- When wired remote control is in operation, the timer setting from wireless remote control will be cancelled.

# Panasonic Corporation Website: http://panasonic.net/

Printed in Malaysia

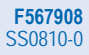